## <u> Annexure - IV</u>

User guide for Divisional SPOCs:

- 1. Visit <u>http://cept.gov.in/frmu/</u> and log-in using the user ID and password supplied by Regional FRMU.
- 2. After first login, the Divisional SPOCs shall invariably change their default password.
- 3. Every day alerts will be assigned to Divisions. Divisions should devise a mechanism in consultation with the Region FRMU to periodically send these alerts to field units for verification. The process flow while sending the alerts to field units is as follows:

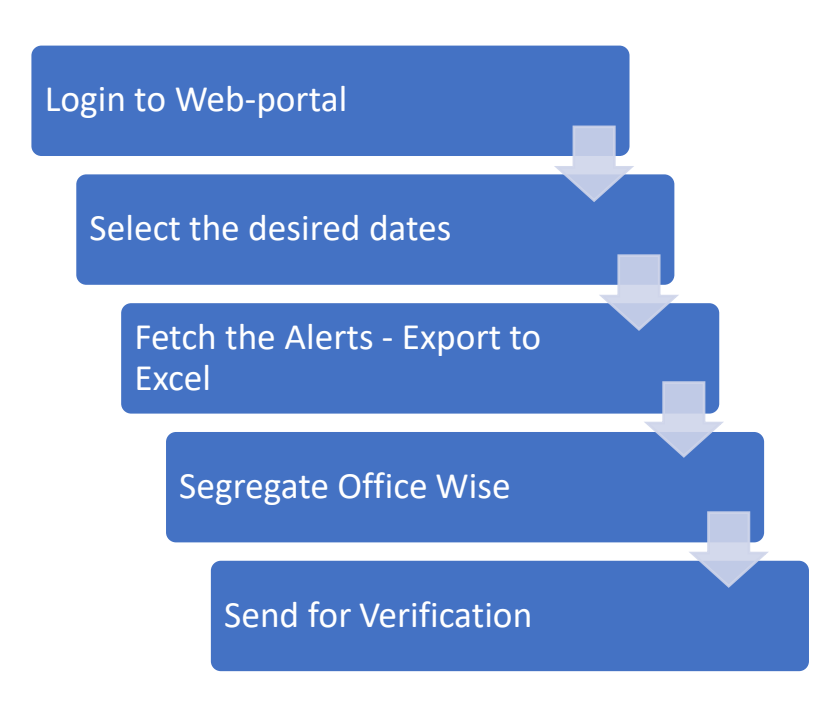

- Closure: After receiving the verification report for alerts from field offices, the alerts shall be 'Closed/Reported to Investigation' accordingly in the Web-portal. The alerts can be closed in 3 ways.
  - a. Individually closing the alerts :- login to FRMU portal -> go to 'View & reply' -> Select 'Assigned Alerts' -> Select Date Range -> Select Report Type -> Fetch Report -> Find the Alert -> Click on the eye at the right side of table - > Enter the comments -> Enter the Employee ID of the official verified the alert -> Enter the Employee ID of the official closing the Alert -> Close/Report to Investigation
  - Bulk Closure of alerts :- login to FRMU portal -> go to 'View & reply' -> Select 'Bulk -- close/report Alerts' -> Select Date Range -> Select Report Type -> Fetch Report -> Select multiple alerts via 'check box' provided at the first column -> Enter the comments -> Enter the Employee ID of the official verified the alert -> Enter the Employee ID of the official closing the Alert -> Close/Report to Investigation.

## **USER GUIDE FOR FRMU PORTAL\_DIVISIONAL SPOCS**

c. Search and Bulk Close :- login to FRMU portal -> go to 'search Alerts' -> Select Date Range -> Select 'Search by' from the drop down menu -> Put the value in 'Search Input' String -> Fetch Report -> Select multiple alerts via 'check box' provided at the first column -> Enter the comments -> Enter the Employee ID of the official verified the alert -> Enter the Employee ID of the official closing the Alert -> Close/Report to Investigation.

It shall be noted here that while closing the alert the 'Investigation done by Employee ID' must be of the <u>field officer verifying the alert</u> and 'Closed By Employee ID' must be of the <u>official closing the alert at Divisional Office</u>. The process flow of closing the alert is as below:

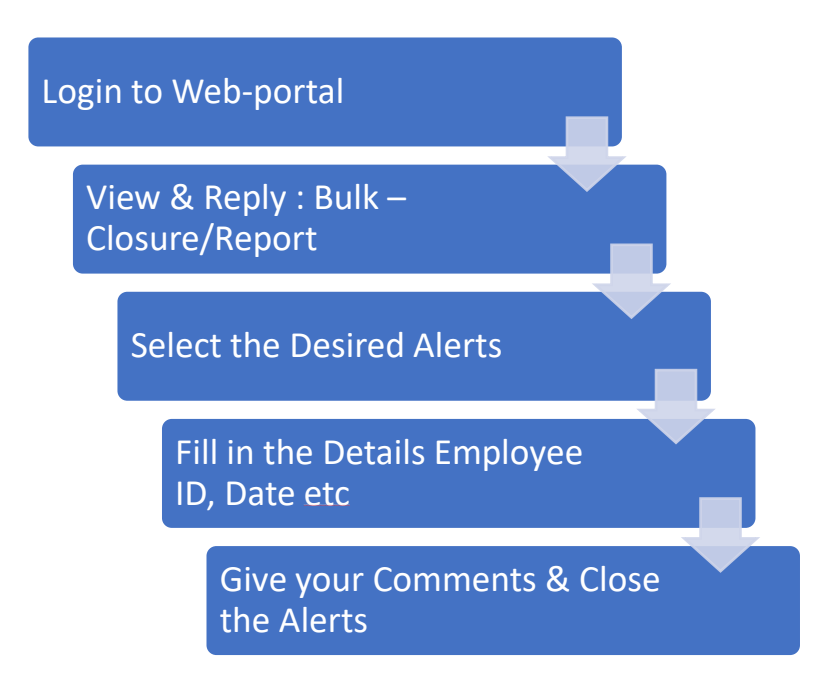

PI refers the Web portal user guide (Annexure – I) for detailed explanation.

DATE: 20-05-2019